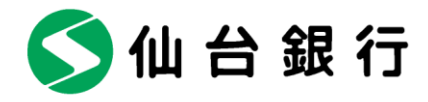

2022年1月13日

お客さま各位

仙台市青葉区一番町二丁目1番1号

株式会社 仙 台 銀 行

法人向けインターネットバンキングにおける電子証明書アプリ導入について

株式会社仙台銀行(本店 仙台市 頭取 鈴木 隆)では、法人向けインターネットバンキ ング(以下法人 IB)において、ご利用ブラウザのうち「Microsoft Edge」または「Google Chrome」 をご利用のお客さまを対象に、「電子証明書発行アプリ」の取扱いを開始しますのでご案内申 し上げます。

今回の対応により、「Microsoft Edge」または「Google Chrome」をご利用のお客さまも、 「電子証明書発行アプリ」をご使用いただくことで電子証明書の発行・更新が可能となりま す。

当行は今後とも、サービス及び機能の向上に努めてまいります。

記

- 電子証明書アプリによる電子証明書発行手順
   【別紙】アプリによる電子証明書発行手順をご覧ください。
- 3. 電子証明書ご利用のお客さま向けご留意事項
  - 法人 IB のご利用対象 OS のうち Windows11 では「Internet Explorer」(以下 IE) はご利用できなくなります。
  - (2) 対象 0S のうち Windows8.1・Windows10 をご利用のお客さまにおかれましても、「IE」
     は 2022 年 6 月に Microsoft 社のサポートが終了することに伴いご利用ブラウザの
     変更を推奨いたします。
  - (3) 取扱い開始日までに、電子証明書が発行いただけないお客さまは、お手数ですが下記 サポートセンター宛てご連絡くださいますようお願いいたします。

以上

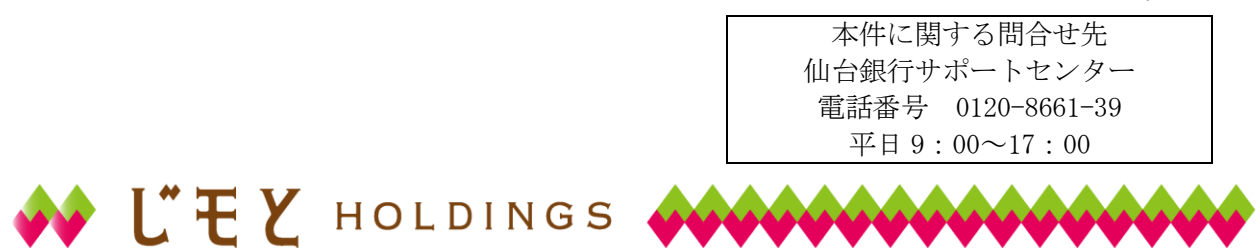

取扱い開始日
 2022年1月17日(月)

ア プ リ に よ る 電 子 証 明 書 発 行 手 順

「Microsoft Edge」または「Google Chrome」をご利用のお客さまも、「電子証明書発行アプリ」をご使用 いただくことで電子証明書の発行・更新が可能となります。

### 手順1 仙台銀行ホームページからログイン

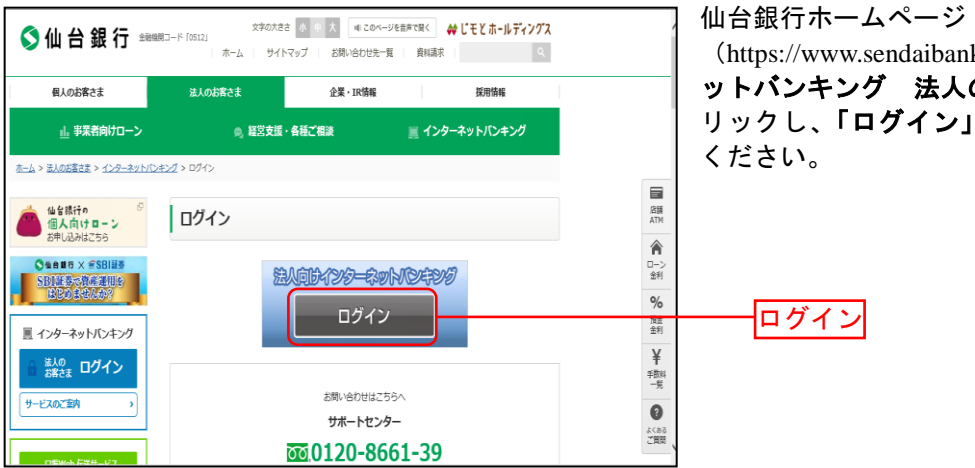

(https://www.sendaibank.co.jp/) の「インターネ ットバンキング 法人のお客さま」 ボタンをク リックし、「**ログイン」**ボタンをクリックして

## 手順2 電子証明書発行開始

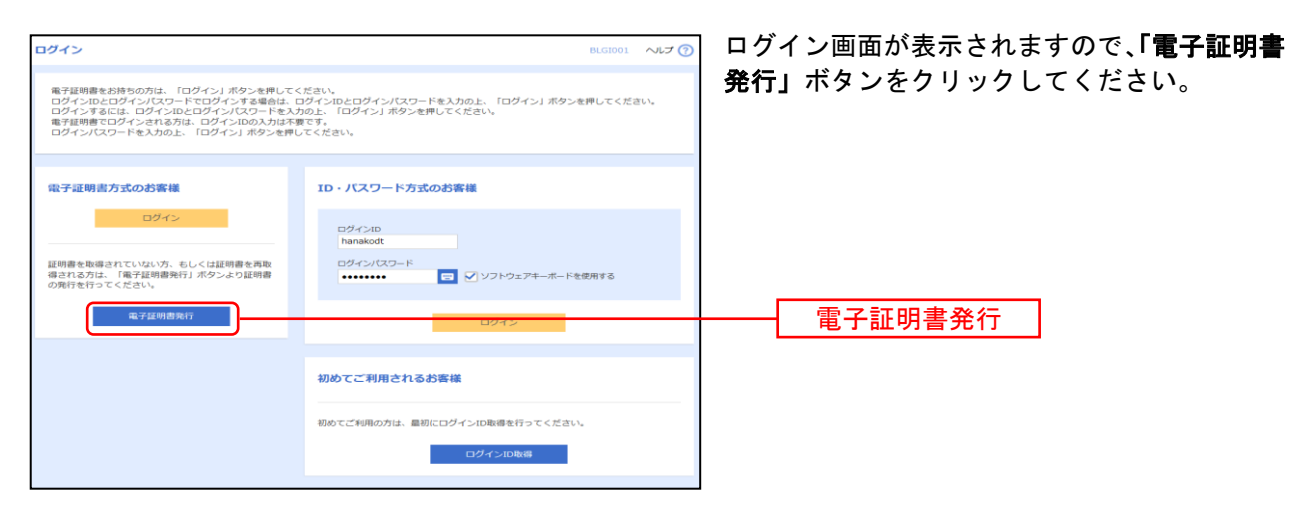

## 手順3 証明書発行アプリのダウンロード

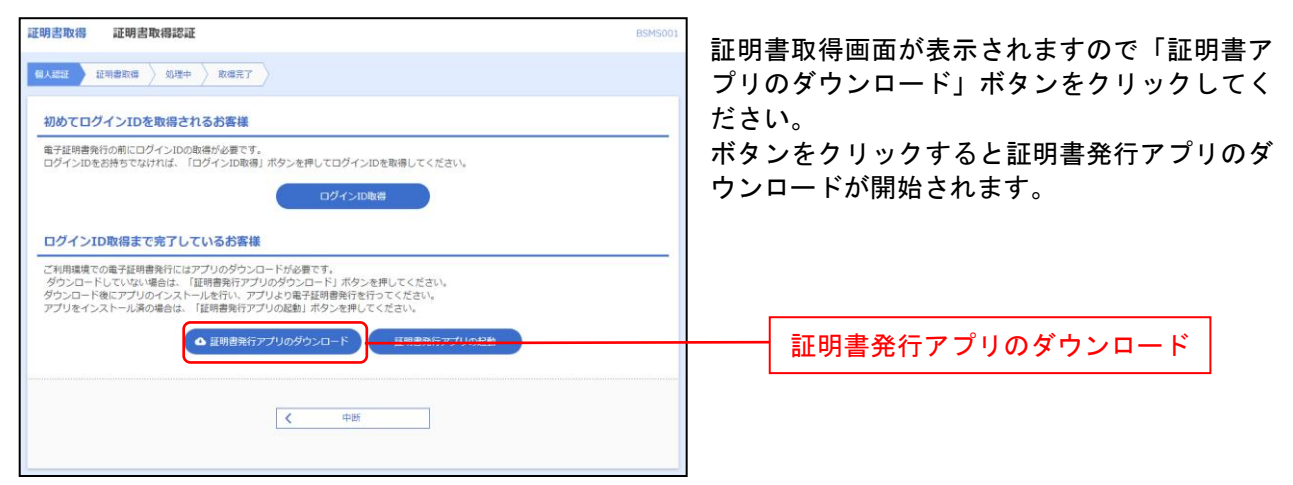

### 手順4 アプリのインストール

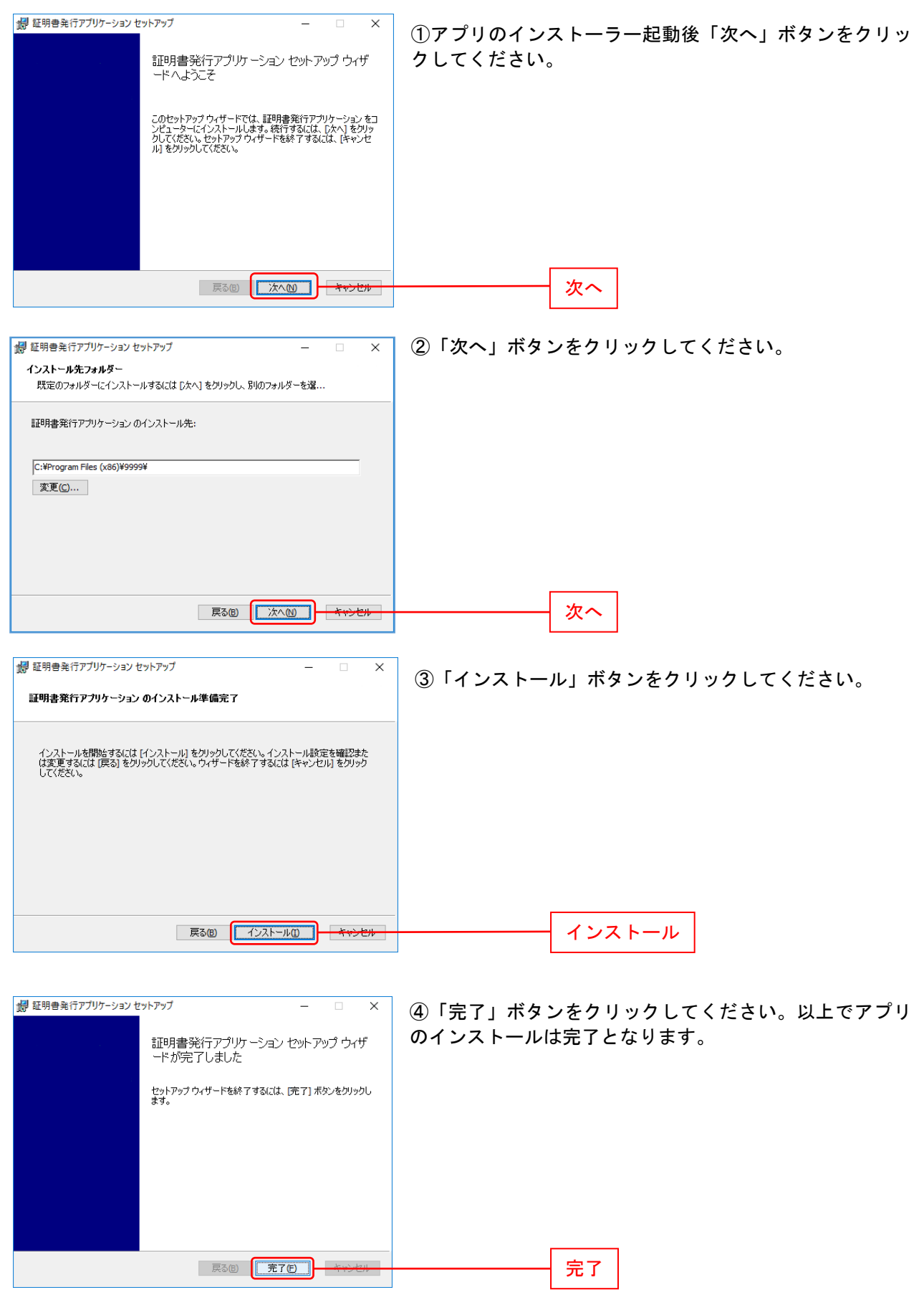

# 手順5 証明書発行

| 証明書取得認識           ULM2         取得書取得認識           AUX         取得者           NDGTO/1210を取得されるお客様           電子採用書解行の前にログインIDの取締が必要です。           ログインIDを影響ちてなければ、「ログインIDを聴得していださい。           ログインIDを読得をでなければ、「ログインIDを聴得していださい。           ログインIDを開きまでなければ、「ログインIDを聴得していださい。           ログインIDを開きまでなければ、「ログインIDを開き」           ログインIDを開きまでなりれば、「ログインIDを開き」           ログインIDを開きまでなりれば、「ログインIDを開き」           ログインIDを開きまでなりれば、「ログインIDを開き」           ログインID取得           ログインIDを開きまたのまであり、           ログインIDを開きまたのなりには、「正好音楽行アブリのグランロード」ボタンを押してください、           グンロードレマン以本・単点は、「正好音楽行アブリのグランロード」           【 妊児普楽行アブリのグランロード」           【 妊児普楽行アブリのグランロード」           【 妊児普楽行アブリのグランロード」           【 単然                                                                                                    | ■度インターネットバンキングのログイン画面<br>より、「証明書発行アプリの起動」ボタンをクリ<br>ックしてください。   証明書発行アプリの起動                     |
|----------------------------------------------------------------------------------------------------|------------------------------------------------------------------------------------------------|
| 証明書取得「D1キシ総証         CCHR06           70年シれたり//122.31.100.118087/CIL,ユーザ&ビバスワードを販売する必要があります。         ユーザをとげスワードを入力の上「認定」ボタンを用してたさい、           型記号番         ニーザあ           ノバスワード                                                                                                    | ※ご利用環境にて、プロキシでの認証を実施している場合<br>にアプリ起動時に表示されます。                                                  |
|                                                                                                    | 証明書発行時は「証明書発行」ボタンを押してください。<br>証明書発行<br>証明書更新時は更新対象証明書をリスト(赤枠)から選択<br>し、「証明書更新」を押下します。<br>証明書更新 |
| 証明書取得 認証     CC3M002     #7年時春年に必要は4.単葉4日19年、<br>9743月20月42月14日     #21日<br>10月43月20月42日     #22番<br>0月43月20日     0月43日     0月43日 | 申込に応じて各種認証画面が表示される場合があります。<br>認証項目を入力して「認証して発行」を押下します。<br>認証して発行                               |
| 話明書物格 ワンタイム/CCワード認知 ccusoe     Cusoe     Cusoe    |                                                                                                |
| 証明書取得 結果         CCH4007           単子経現着が得た/2,72/HgR1CVE24/L         (間3.569と時代、72/HgR1CVE24/L           ・電子経測着がありません、72/HgR1CVE24/L         (電3.579と時代、72/HgR1CVE24/L           ・電子経測着がありません。         (第2.5792/HgR1CVE24/L)           ・電子経測着がありません。         (第2.5792/HgR1CVE24/L)           ・電子経測着がないますん。         (第2.5792/HgR1CVE24/L)           ・電子経測着がありません。         (第2.5792/HgR1CVE24/L)           ・電子経測着がありません。         (第2.5792/HgR1CVE24/L)           ・電子経測着がありません。         (第2.5792/HgR1CVE24/L)           ・電子経測着がありません。         (第2.5792/HgR1CVE24/L)           ・電子経測着がありません。         (第2.5792/HgR1CVE24/L)           ・回数目気ののののののでありません。         (第2.5792/HgR1CVE24/L)           ・回数目前ののののののでありません。         (第2.5792/HgR1CVE24/L)           ・回数目前ののののののでありません。         (第2.5792/HgR1CVE24/L)           ・回数目前のののののののののののののののののののののののののののののののののののの                                                                                                    | 証明書取得結果が表示されます。<br>証明書が取得されましたらP4ログインへお進みください。                                                 |

ログイン

### 手順1 ログイン画面を表示

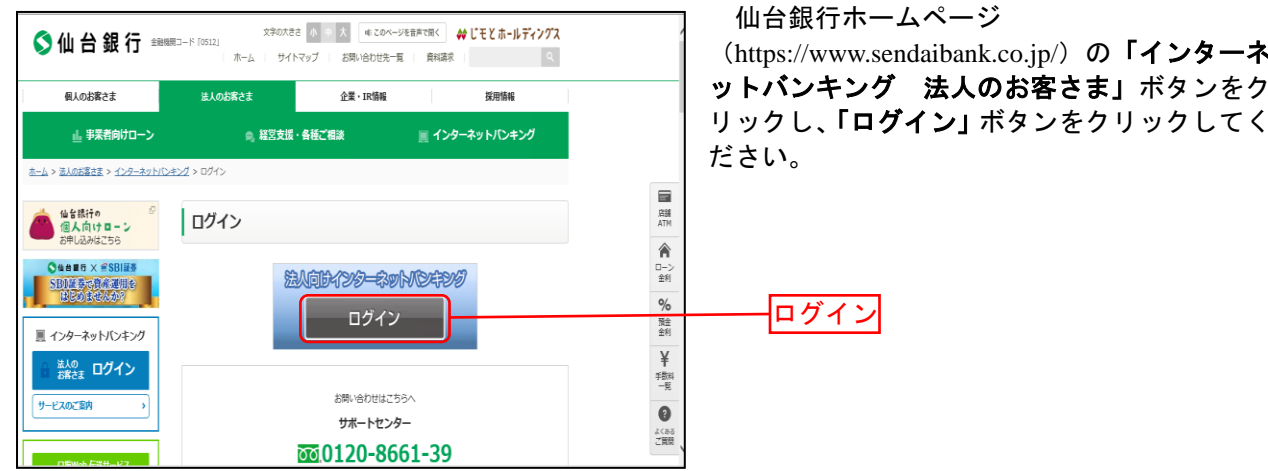

(https://www.sendaibank.co.jp/) の「インターネ ットバンキング 法人のお客さま」 ボタンをク

⇒電子証明書方式のお客様は、手順2へお進みください。

## 手順2 ログイン(電子証明書方式のお客様)

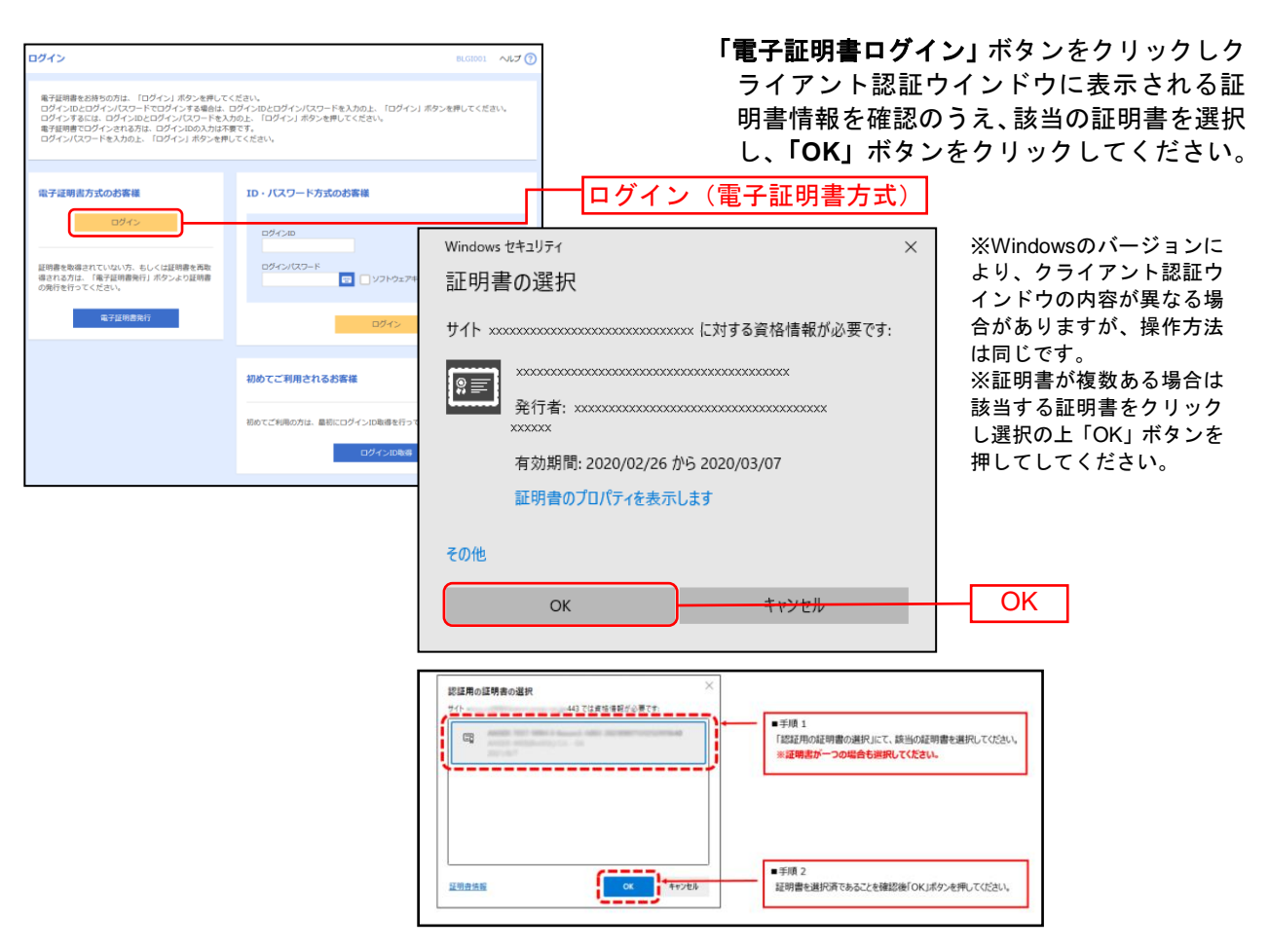